## Monday Computing lesson six 9.2.21.notebook

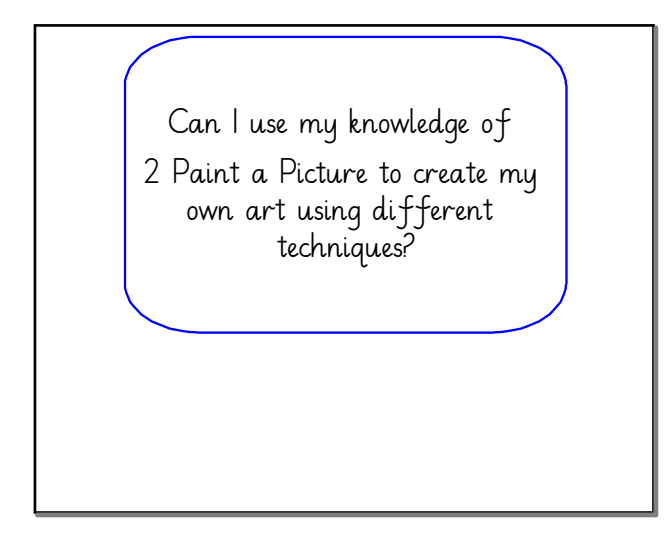

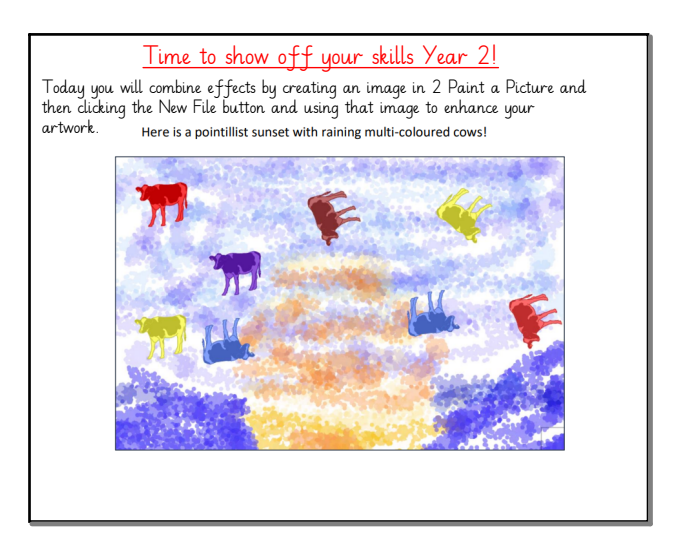

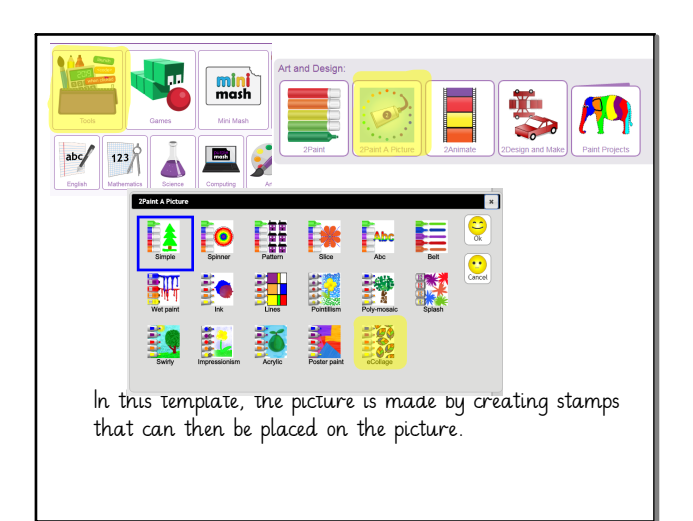

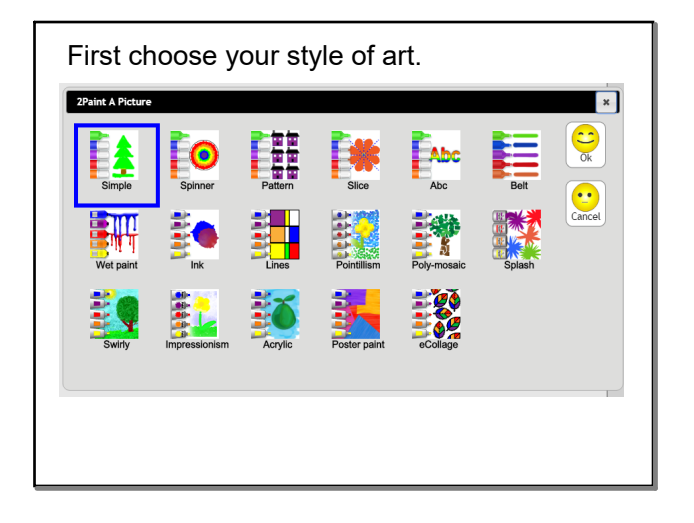

- Choose the first style of 2 Paint you would like to use. Ι. Create your piece of art.
- 2. Then click on the New File button
- 3. Choose the next style of 2 Paint you want to use 4. Select the YES when it asks you to use the current 4.
- picture. 5. Continue to create your art.

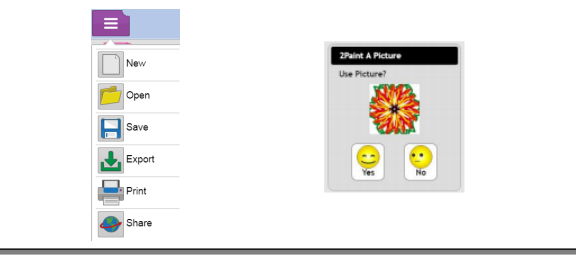

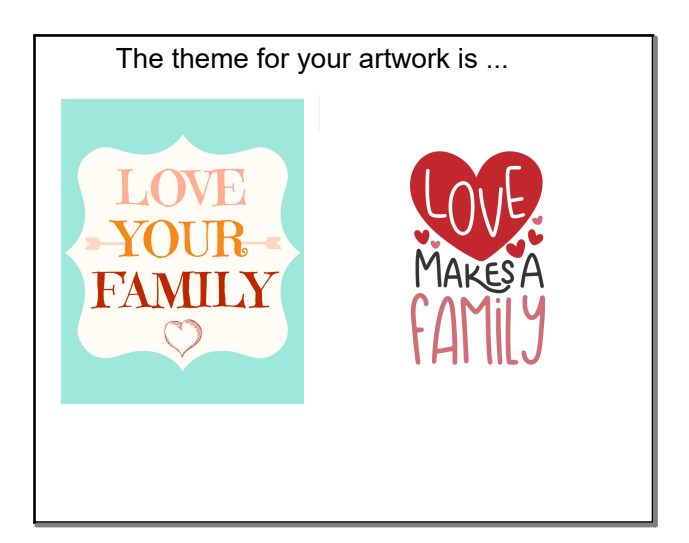

## Monday Computing lesson six 9.2.21.notebook

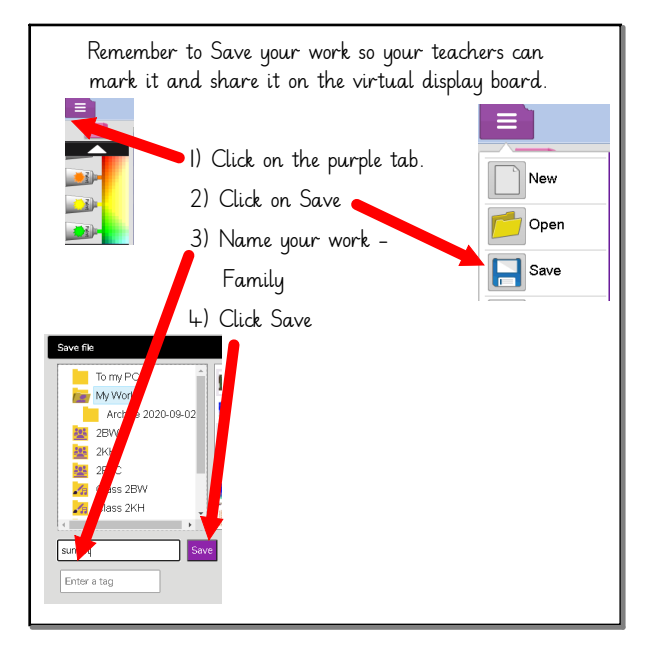